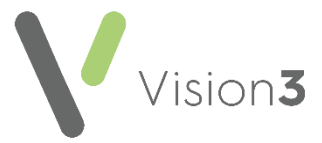

Healthcare Solutions

# **Recording Subject Access Requests (SARs)**

The UK General Data Protection Regulation (UK GDPR), implemented in the UK through the Data Protection Act 2018, gives your patients access rights to their personal data from any health and care organisation that holds records on them, a Subject Access Request (SAR) is the formal procedure of applying for information.

You may receive SARs from:

- Competent patients.
- Third-parties that are authorised by a competent patient.
- Children or young persons over 12 years of age that are considered the capacity to consent.
- Parents of children or young persons as long as it is not in contradiction to the wishes of the competent child.

This quick reference guide is designed to assist you in the recording of SARs from your patients:

#### **SARs Overview**

The following diagram demonstrates the actions that must take place when you receive a SARs:

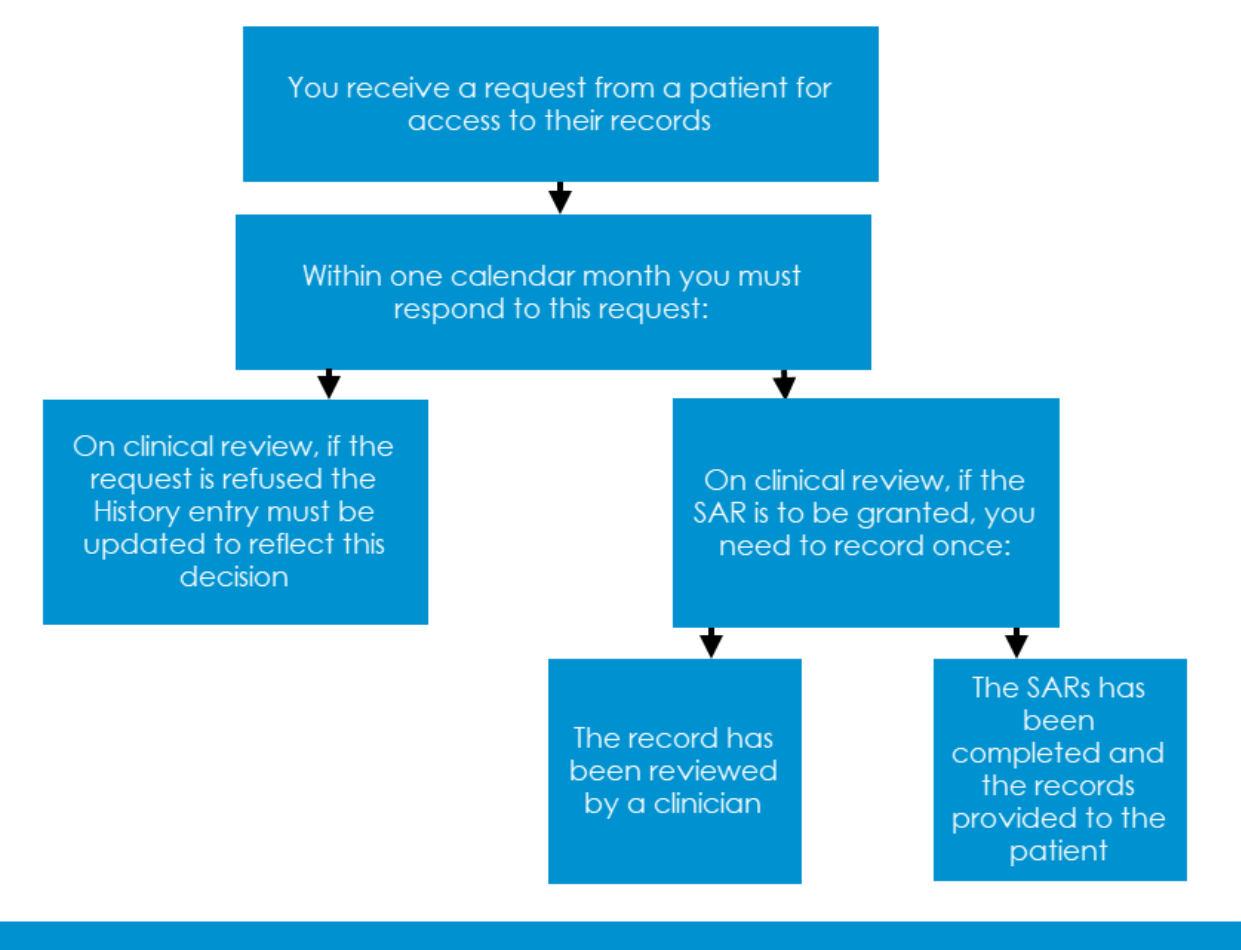

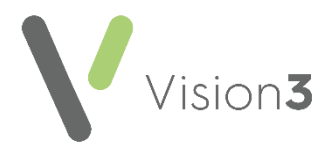

## What should we do when a request is received?

When you receive a request from a patient for a copy of their medical record, you must action and respond to the request within one calendar month of receiving the request. To record the request, we strongly recommend the following:

- 1. From **Consultation Manager**, select the appropriate patient and open an **Administration** consultation.
- 2. In **Read Term Add**, enter #8MA and press **Return** on your keyboard twice.
- 3. The **History Add** screen displays, in **Comment** enter any additional information regarding the request if required:

|                                                                                                    | er 📙 OK | X Cancel ? Help |  |  |  |
|----------------------------------------------------------------------------------------------------|---------|-----------------|--|--|--|
| Event Date:         Clinician:         Private         Read Lerm for Characteristic:           06 December 2022         Torbay, Dr Tim         Image: Image: Ima |         |                 |  |  |  |
| Comment:         Type of Characterigito:         Episode Type:         Priority:         End Date:           Intervention         Other         3         3         3                                                                                                    |         |                 |  |  |  |
|                                                                                                    |         |                 |  |  |  |

4. Select **OK** to save.

## If the request is to be refused...

A SAR request can be refused, under the Data Protection Act 2018 where:

- The information released is likely to cause serious physical or mental harm to the individual or another person.
- The record contains information relating to a third party.

In addition, you do not have to provide a person with a copy of their health and care records if you believe their subject access request is 'manifestly unfounded or excessive'. Should you choose to respond you may charge a reasonable fee for doing so. SARs that fall into this category are likely to be repetitive, for example, regular requests for copies of records especially where there has been little or no change to the record since the previous request, aimed at disrupting your organisation or targeted against an individual. Decisions about whether a SAR falls into this category must be taken on a case-by-case basis and you should be able to justify your decision with evidence.

(Reference - <u>https://transform.england.nhs.uk/information-</u> governance/guidance/subject-access-requests/#healthcare\_worker)

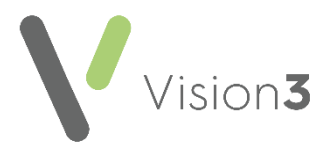

To record a request has been refused:

- 1. From **Consultation Manager**, locate the request record.
- 2. Right click on the record and select Edit.
- 3. Enter 'SAR refused' and the reason why in **Comment**:

| H <sub>k</sub> History - Upda | te                                 |          |                     |                     |                       |          |             | Ω <u>B</u> eca | all 📙 OK | X Cancel | <u>₹</u> <u>H</u> elp |
|-------------------------------|------------------------------------|----------|---------------------|---------------------|-----------------------|----------|-------------|----------------|----------|----------|-----------------------|
| Event Date:                   | Clinician:                         | Г        | Pri <u>v</u> ate    | Read <u>T</u> erm   | n for Characteristic: |          |             |                |          |          |                       |
| 06 December 2022              | Torbay, Dr Tim                     | <b>.</b> | In <u>P</u> ractice | 8MA00 F             | Patient requests cop  | y of mec | dical recor | d              |          |          |                       |
| <u>C</u> omment:              |                                    |          | Type of Chara       | cteri <u>s</u> tic: | Episode Type:         |          | Priority:   | End Date:      |          |          |                       |
| SAR refused - Informati       | on may harm patients mental health |          | Intervention        | •                   | Other                 | •        | 3           |                |          |          |                       |
|                               |                                    | <b>v</b> |                     |                     |                       |          |             |                |          |          |                       |

4. Select **OK** to save.

## If the request is to be granted...

If a SAR is to be granted, you need to record once:

- The records have been reviewed by a clinician, see **Recording Records are Reviewed** on page **3** for details.
- The SAR has been completed and the records provided to the patient, see **Recording SARs is Complete** on page **4** for details.

#### Recording Records are Reviewed

SARs should be reviewed by an appropriate healthcare professional, to ensure the information being provided does not have the potential to cause serious harm to the mental or physical health of the patient or any other person.

To record that the records have been reviewed:

- 1. From **Consultation Manager**, select the appropriate patient and open an **Administration** consultation.
- 2. In **Read Term Add**, enter '#9Ej' and press **Return** on your keyboard twice.
- 3. The **History Add** screen displays. Select the appropriate **Clinician** and enter 'SARs review' in **Comment**:

| H <sub>k</sub> History - Add |                  |               |                                              | Ω Becall 🗈 Another  | 📙 ОК  | X Cancel      | <u>H</u> elp |  |
|------------------------------|------------------|---------------|----------------------------------------------|---------------------|-------|---------------|--------------|--|
| Event <u>D</u> ate:          | Clinician:       | Private       | Read <u>T</u> erm for Characteristic:        |                     |       |               |              |  |
| 06 December 2022             | Torbay, Dr Tim 💌 | ✓ In Practice | 9Ej00 Medical records review                 |                     |       |               |              |  |
| Comment:                     |                  | Type of Chara | acteri <u>s</u> tic: <u>E</u> pisode Type: F | Priority: End Date: |       |               |              |  |
| SARs review                  | <u></u>          | Administratio | n 💌 Other 💌 🗄                                | 3                   |       |               |              |  |
|                              | -                |               |                                              |                     |       |               |              |  |
|                              |                  |               | ■<br>■<br>■<br>■<br>■<br>■                   | r Tim Torbay        | Admin | 06/12/22 13:0 | 13:59        |  |

- 4. Update Priority if your practice protocols require it.
- 5. Select **OK** to save.

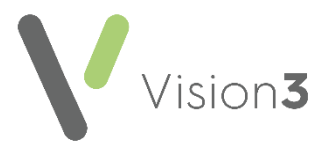

### **Recording SAR is Complete**

Once you have complied with the request, as per your practice protocol, you need to record that the process is complete. To record the request is complete:

- 1. From **Consultation Manager**, select the appropriate patient.
- 2. Locate the original request, right click on it and select **Edit**.
- 3. The **History Update** screen displays, enter 'SAR request completed nn/nn/nn' (where nn/nn/nn is the date) in **Comment**:

| H <sub>k</sub> History - Update                                                  |                                                                                                    | Ω <u>R</u> ecall OK _ X Cancel _ ? <u>H</u> elp |
|----------------------------------------------------------------------------------|----------------------------------------------------------------------------------------------------|-------------------------------------------------|
| Event Date:         C[inician:           06 December 2022         Torbay, Dr Tim | Private Read Lerm for Characteristic:     In Practice     MA00 Patient requests copy of medical medical medica | ecord                                           |
| Comment:<br>SAR request complete 6/12/22                                         | Type of Characteristic:     Episode Type:     Priori       Intervention     Intervention     3                                                                                                    | ty: End Date:                                   |

4. Select **OK** to save.

## Fulfilling a Subject Access Request

Printing a full patient record is done in two parts:

- Using the Full Report or the Smart Tag report from Consultation Manager, see Printing a Full Record on page 5 or Using the Smart Tag Report from Consultation Manager on page 6 for details.
- From the Clinical Document Viewer, see Printing Multiple Clinical Documents on page 7 for details.

**Important** - You should review any documents before handing/sending them to the patient as you may want to redact any references to third parties, for example, next of kin or carers.

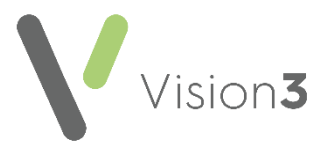

### Printing a Full Record

To print the full patient record report:

- 1. From the Vision 3 front screen, select Reporting Search and Reports.
- 2. Select New Patient Report and the Patient Report screen displays:

| 📑 Patient Report                                                                   |                                     | ×                                                               |
|------------------------------------------------------------------------------------|-------------------------------------|-----------------------------------------------------------------|
| Report Type                                                                        |                                     |                                                                 |
| C Encounter                                                                        | 🗖 Print All Headers 🔲 Search Name   |                                                                 |
| O Home Visit                                                                       | 🗖 Print All Headers 🛛 🗖 Search Name |                                                                 |
| C Health Check Card                                                                | 🗖 Print All Headers 📄 Search Name   |                                                                 |
| C Medical History                                                                  | 📄 Print All Headers 📄 Search Name   |                                                                 |
| C All Clinical                                                                     | 🔲 Print All Headers 🔲 Search Name   |                                                                 |
| C) Therapy History                                                                 | Print All Headers 🔽 Search Name     |                                                                 |
| Full                                                                               | Print All Headers                   |                                                                 |
| Patient                                                                            |                                     | Options                                                         |
| Gascoigne Farm Cottages<br>16 Main Street<br>Barwick In Elmet<br>Leeds<br>LS15 4JQ |                                     | © Group<br>From date:<br>(Blank date to<br>exclude from search) |
|                                                                                    | Select to                           | Command                                                         |
|                                                                                    | choose the                          | <u>Print</u>                                                    |
|                                                                                    | patient                             | Save                                                            |
|                                                                                    |                                     | S <u>a</u> ve As                                                |
|                                                                                    |                                     | <u>H</u> elp                                                    |
|                                                                                    | Select Patient                      | E <u>x</u> it                                                   |
|                                                                                    |                                     |                                                                 |

- 3. Complete as required:
  - **Report Type** Select **Full**, and tick **Print All Headers** for a clearer result.
  - Select Patient Select to choose the patient you require the report for in the usual way.
- 4. Select Print.

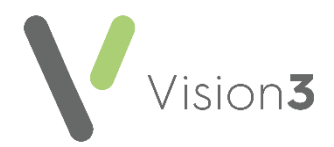

- 5. Select the method of output you require:
  - Window To view the output before printing.
  - **Printer** Select the correct printer and send the report straight to a printer.
  - File To save the result to your computer.

#### Using the Smart Tag Report from Consultation Manager

To use the predefined **Smart Tag** report:

- 1. From **Consultation Manager**, select the appropriate patient and open an **Administration** consultation.
- 2. Select Add Correspondence and the Clinical Correspondence Add screen displays:

| 🖂 Clinical Correspondence - Add                                                 | Ω <u>R</u> ecall ⊠ Letter 🔛 OK 🛛 🗙 Cancel 🦉 <u>H</u> elp |
|---------------------------------------------------------------------------------|----------------------------------------------------------|
| Event Date: Clinician: Private<br>06 December 2022 Torbay, Dr Tim V In Practice | Type of Letter: Third Party Letter Patient               |
| SARs - Full Patient Report                                                      | A                                                        |
|                                                                                 | <u>_</u>                                                 |

Complete as follows:

- Event Date Defaults to consultation date, update as required.
- **Clinician** Defaults to clinician logged on or Usual GP, update as required.
- **Private** Leave unticked.
- In Practice Ticked by default.
- Type of Letter Select Patient.
- Third Party Letter Remove tick.
- **Summary** Enter details as required, for example, 'SAR's Full Patient Report'.
- 3. Select Letter
- 4. The Select Patient Template to Open screen displays, select Full Patient Record.doc and select Open.
- 5. Review the report that displays and redact any third party information as appropriate, for example the names of next of kin or carers.
- 6. Select Print 🥌.
- 7. Now close the report. It automatically saves to **Vision 3** and **Letter** displays with a red tick Letter.
- 8. Select **OK** to save.

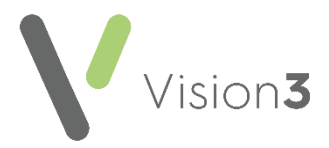

### Printing Multiple Clinical Documents

The **Clinical Document Viewer** allows access to all patient attachments, including those held in Docman, from a single location. This enables you to view and print one or more attachments for a selected patient.

To print multiple clinical documents:

1. From either Consultation Manager - Apps or Apps Controller

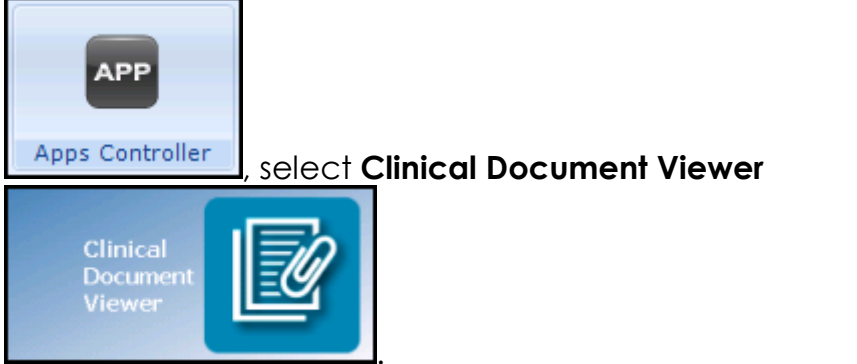

- 2. Select the patient required in the usual way.
- 3. The **Clinical Document Viewer** screen displays, highlight an item to display a preview on the right hand side if one is available.

**Remember** - To change the order the documents display in, select the appropriate column header.

- 4. Select the items you want to print by either:
  - Ticking the individual items, or
  - Right clicking and selecting **Select All**.
- 6. Now select either:
  - **Print selected documents** The '*Printing Page n of Document*' message displays during the printing process, or
  - Save selected documents Browse for Folder displays, select where you want to save the file and then OK. If you use Vision 3 through a managed server, remember to save it to a local drive.

See <u>Giving patients access to medical reports</u> and <u>Requests</u> for medical information from insurers on the BMA website for further advice.